## Не могу прочитать протокол из Пенсионного фонда

## Вопрос:

Пытаюсь распечатать протокол, кнопка «Печать» неактивна, активна «Расшифровать», когда ее нажимаю, появляется ошибка:

«Не удалось найти приемлемых сертификатов получателей для шифрования», как увидеть содержимое протокола?

## Ответ:

- 1. Выбрать меню «Сервис» «Параметры системы»;
- 2. Во вкладке «Основные параметры» установить пометку для «Полная синхронизация сертификатов и СОС-ов при сеансе связи»;

| Параметры системы                              |                                   | × |
|------------------------------------------------|-----------------------------------|---|
| Основные параметры Параметры интерфейса Па     | араметры связи                    |   |
| Режим работы:                                  |                                   |   |
| по НТТР с Транспортным сервером                | •                                 |   |
| П Интерактивный выбор сертификатов для подпис  | сания документов ЭЦП              |   |
| П Использовать формат транспортного протокола  | а. Версия протокола: 1.1 (190р) 👻 |   |
| 🗖 Единая точка входа в ОПФР                    |                                   |   |
| 🔽 Полная синхронизация сертификатов и СОС-ов г | при сеансе связи                  |   |
| 🔽 Хранить зашифрованные ключи в каталоге:      | C:\StekTrustPF\keys               |   |
| Синхронизация шаблонов отчетности              | Синхронизировать автоматически 🗨  |   |
| Каталог для документов в утвержденном формате  |                                   |   |
|                                                |                                   |   |
| Каталог для сохранения входящих писем          |                                   |   |
|                                                |                                   |   |
| путь к программе проверки                      |                                   |   |
| ,<br>Каталог для сохранения копий баз данных   |                                   |   |
| C:\StekTrustPF\backup                          |                                   |   |
|                                                |                                   |   |
|                                                | Ок Отмена                         |   |

- 3. Провести сеанс связи (нажать кнопку «Отправить / получить»);
- 4. После окончания проведения сеанса связи необходимо расшифровать протокол, нажав кнопку «Расшифровать».

Если расшифровать протокол по-прежнему не удается, тогда необходимо:

- 1. Выбрать меню «Сервис» «Управление абонентами и сертификатами» «Обновить информацию о сертификатах УЦ и СОС»;
- 2. По окончании обновления информации программа выдаст сообщение об успешном завершении обновления. Программа перезапустится автоматически;
- 3. После перезапуска программы необходимо провести сеанс связи и расшифровать протокол.